## Primary survey

## ePCR User Guide

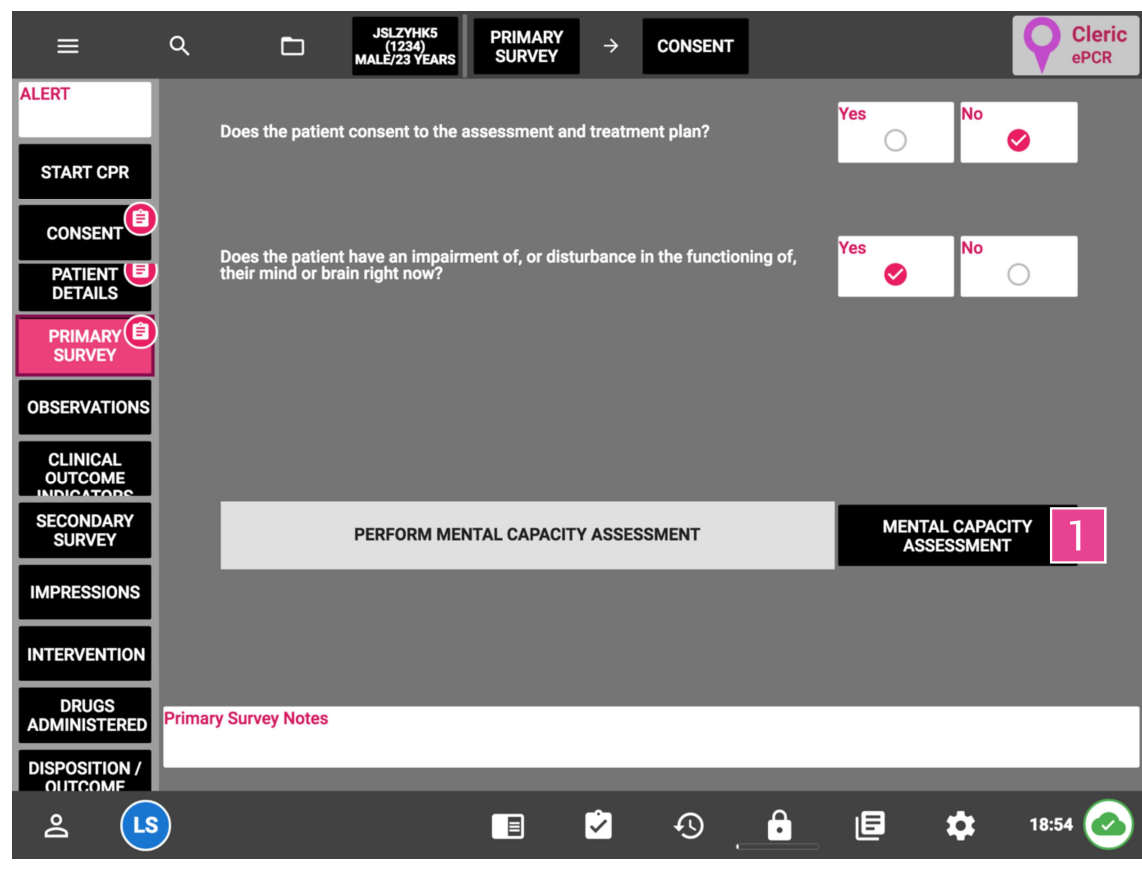

Figure 40 – the criteria for accessing the mental capacity assessment tab, note 1. the MCA button

| ≡                             | Q                                                                                                    |                             | JSLZYHK5<br>(1234)<br>MALE/23 YEARS | PRIMARY<br>SURVEY | ÷        | CONSE  | NT  | ÷                  | CAPACITY                                                             |                                | 9                     | Cleric<br>ePCR |
|-------------------------------|----------------------------------------------------------------------------------------------------|-----------------------------|-------------------------------------|-------------------|----------|--------|-----|--------------------|----------------------------------------------------------------------|--------------------------------|-----------------------|----------------|
| ALERT                         | Has the patie<br>way appropria                                                                                                    | nt been give<br>ate to them | en sufficient info<br>?             | ormation about    | the deci | sior 1 | es  | No                 | Please explai<br>Explained                                           | n how you have<br>hEart going  | reached y<br>too fast | our answer/    |
| START CPR                     | Is the patient                                                                                                    | able to und                 | erstand the info                    | rmation they h    | ave beer | given? | Yes | No<br>📀            | Please explain Repeatedly                                            | n how you have<br>y asks "what | reached y<br>?"       | our answer     |
|                               | Have you been able to have a rational conversation with the patient<br>about the pros and cons of what is proposed, e.g. the patient does not<br>answer yes or no to every question regardless?<br>Do you think the patient can retain information for long enough to make<br>the decision? |                             |                                     |                   |          |        |     | No<br>Ø            | Please explain how you have reached your answe<br>As above           |                                |                       |                |
|                               |                                                                                                    |                             |                                     |                   |          |        |     | No<br>Ø            | Please explain how you have reached your answer<br>As above          |                                |                       |                |
| SURVEY                        | atient able to explain their decision using their own words (in a way appropriate for them)?                                                                                                    |                             |                                     |                   |          |        | Yes | No<br>Ø            | Please explain how you have reached your answer<br>Makes no decision |                                |                       |                |
|                               | Have they got                                                                                                    | t an advanc                 | e statement pres                    | sent?             |          |        | Yes | No<br>V            | 3                                                                    |                                |                       |                |
|                               | Have they got                                                                                                    | t an advanc                 | e decision prese                    | ent?              |          |        | Yes | No<br>Ø            |                                                                      |                                |                       |                |
| SURVEY                        | Is LPA or Dep                                                                                                    | uty present                 | ?                                   |                   |          |        | Yes | No<br>Ø            |                                                                      |                                |                       |                |
| IMPRESSIONS                   | Is it safe to w                                                                                                    | ait for capa                | city to return?                     |                   |          |        | Yes | No<br>Ø            | Please explai<br>SVT                                                 | n how you have                 | reached y             | our answer     |
| DRUGS                         | ACT IN THE BEST INTERESTS OF THE PATIENT                                                                                                    |                             |                                     |                   |          |        |     | BEST INTEREST PLAN |                                                                      |                                |                       |                |
| ADMINISTERED<br>DISPOSITION / | Primary Surv                                                                                                    | ey Notes                    |                                     |                   |          |        |     |                    |                                                                      |                                |                       |                |
|                               |                                                                                                    |                             |                                     |                   | <b>~</b> | Ð      |     | •                  | ٥                                                                    | \$                             | 18:55                 | 5              |

Figure 41 – mental capacity assessment tab, note 1. the breadcrumb 2. the primary survey navigation button and 3. the criteria for accessing the best interest plan sub-tab

- ▲ Where you deem a patient to lack capacity you must clearly document your rationale in this tab, including free text fields in the right-most column
- 1 The best interest plan will only be accessible if the patient lacks capacity
- The ePCR will compare your answers to the legal definition of lacking capacity (Mental Capacity Act, 2005) and generate a response in the grey box towards the bottom of the screen
- For patients whose lack of capacity only becomes apparent at a later stage, this section can be edited later
- Use the breadcrumb (1.) to go back to the consent tab
- Use either the breadcrumb (1.) or the main navigation menu (2.) to go back to the primary survey

Best interest plan

Where you deem a patient to lack consent, you must complete a best interest plan through the button towards the bottom-right corner of the screen.

| ≡                     | ۹       | Ē                                                        | JSLZYHK5 (Y<br>(1234)<br>MALE/23 YEARS Y               | →                      | CONSENT                           | →                     | CAPACITY                         | ⇒                      | BEST<br>INTERESTS                | Cleric<br>ePCR |
|-----------------------|---------|----------------------------------------------------------|--------------------------------------------------------|------------------------|-----------------------------------|-----------------------|----------------------------------|------------------------|----------------------------------|----------------|
| ALERT                 |         |                                                          |                                                        |                        |                                   |                       |                                  |                        |                                  |                |
| START CPR             |         | What is the Best                                         | Interest decision th                                   | nat has b              | een made?                         | onvev to              | A&E                              |                        |                                  | _              |
| CONSENT               |         |                                                          |                                                        |                        |                                   | ,                     |                                  |                        |                                  | -              |
| PATIENT               |         |                                                          |                                                        |                        |                                   |                       |                                  |                        |                                  | -              |
|                       |         | Who have you co<br>GP etc.)                              | onsulted with? (Frie                                   | nds, fam               | ilies, carers,                    | loK                   | _                                |                        | _                                | _              |
| OBSERVATIONS          |         |                                                          |                                                        |                        |                                   |                       |                                  |                        |                                  |                |
|                       |         | What restraint w<br>straps, stretcher                    | as required? (Secur<br>straps, none, etc.)             | e blanke               | ting, carry                       | lo                    |                                  |                        |                                  |                |
| SECONDARY<br>SURVEY   |         | N.B. Restraint M<br>lacks capacity A<br>seriousness of t | UST only be used if<br>ND the type and du<br>hat harm. | it can be<br>ration of | e demonstrate<br>restraint is a p | d as neco<br>roportio | essary to preve<br>nate response | ent harm<br>to the lik | to the patient v<br>celihood and | vho            |
| IMPRESSIONS           |         |                                                          |                                                        |                        |                                   |                       |                                  |                        |                                  |                |
| INTERVENTION          |         |                                                          |                                                        |                        |                                   |                       |                                  |                        |                                  |                |
| DRUGS<br>ADMINISTERED | Primary | Survey Notes                                             |                                                        |                        |                                   |                       |                                  |                        |                                  |                |
| DISPOSITION /         |         | _                                                        | _                                                      |                        | _                                 |                       |                                  |                        |                                  |                |
| <u>ڪ</u> د            | s       |                                                          |                                                        |                        | <b>~</b>                          | Ð                     | <b>e</b>                         | B                      | *                                | 18:56 ⊘        |

Figure 42 – best interest plan tab

▲ All fields in this tab must be completed to constitute a valid best interest plan